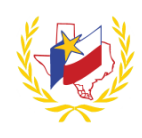

## How To Print a Transcript on Professional Development

To Print a Transcript:

- 1. Go to Valley View's website (<u>www.vviewisd.net</u>)
- 2. Click on "Professional Development Workshops"
- 3. Enter Email address (district email address)
- 4. Enter Password (district password)
- 5. Go to My Content
- 6. View/Print Transcript (Your Participant Transcript will generate.)

If a Workshop does not appear in your Transcript, verify the following has been complete:

- Registration status is "Approved".
- Attendance status has been confirmed via an official "Sign-In".
- A workshop evaluation has been submitted and confirmed.

Reminder: To successfully logout, click on "Welcome Name", and Logout.

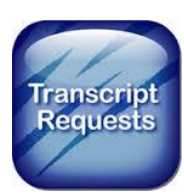